# 銀聯卡繳學費操作說明

國立臺灣大學總務處出納組

中國信託商業銀行

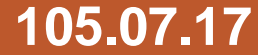

# 方式一:自臺灣大學學雜費繳費單列印網頁進入 Step1-1:選擇所需繳費期別

### 網址: <u>https://mis.cc.ntu.edu.tw/reg/</u>

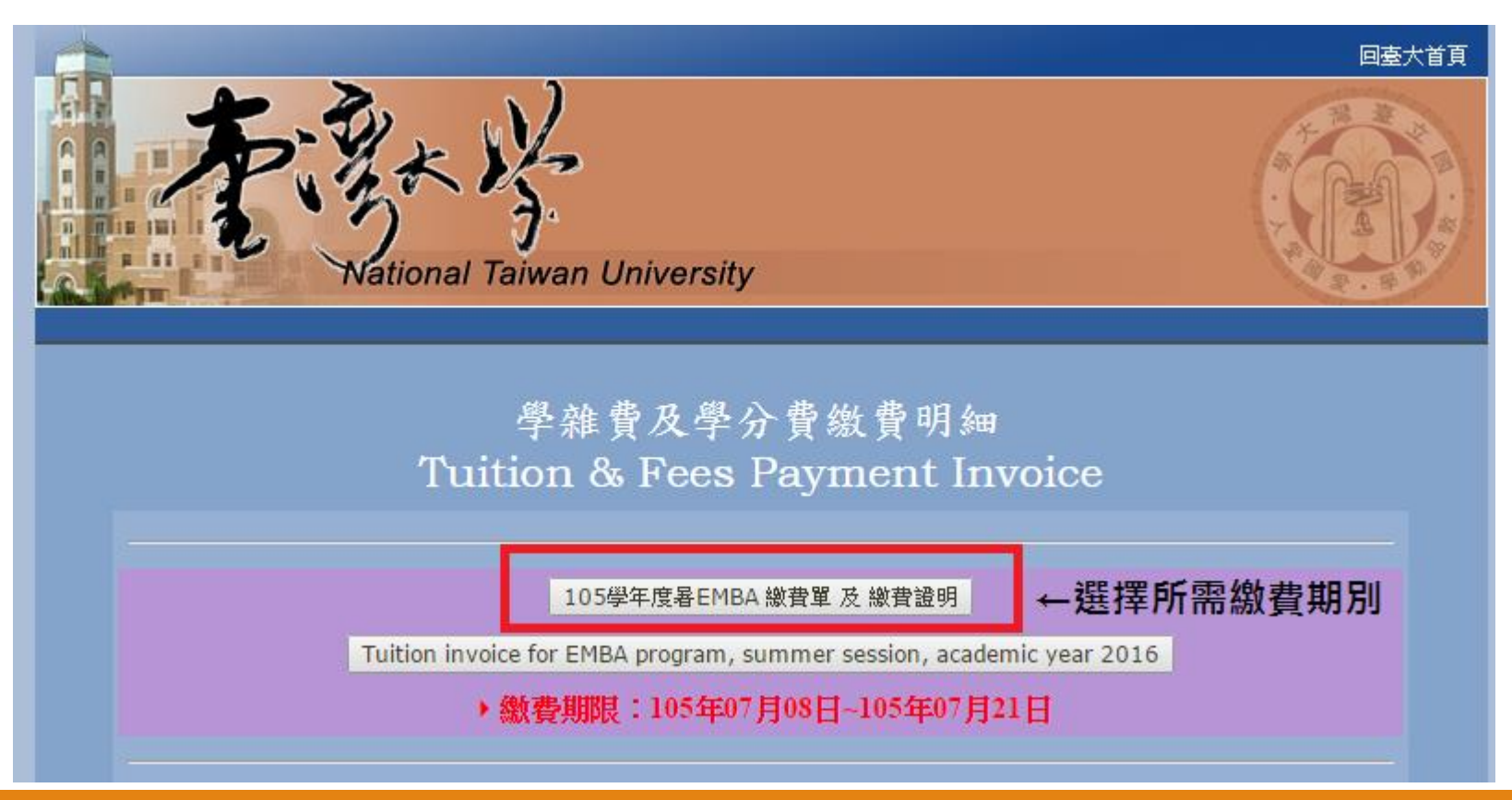

### 方式一:自臺灣大學學雜費繳費單列印網頁進入 Step1-2:輸入帳號密碼,登入系統

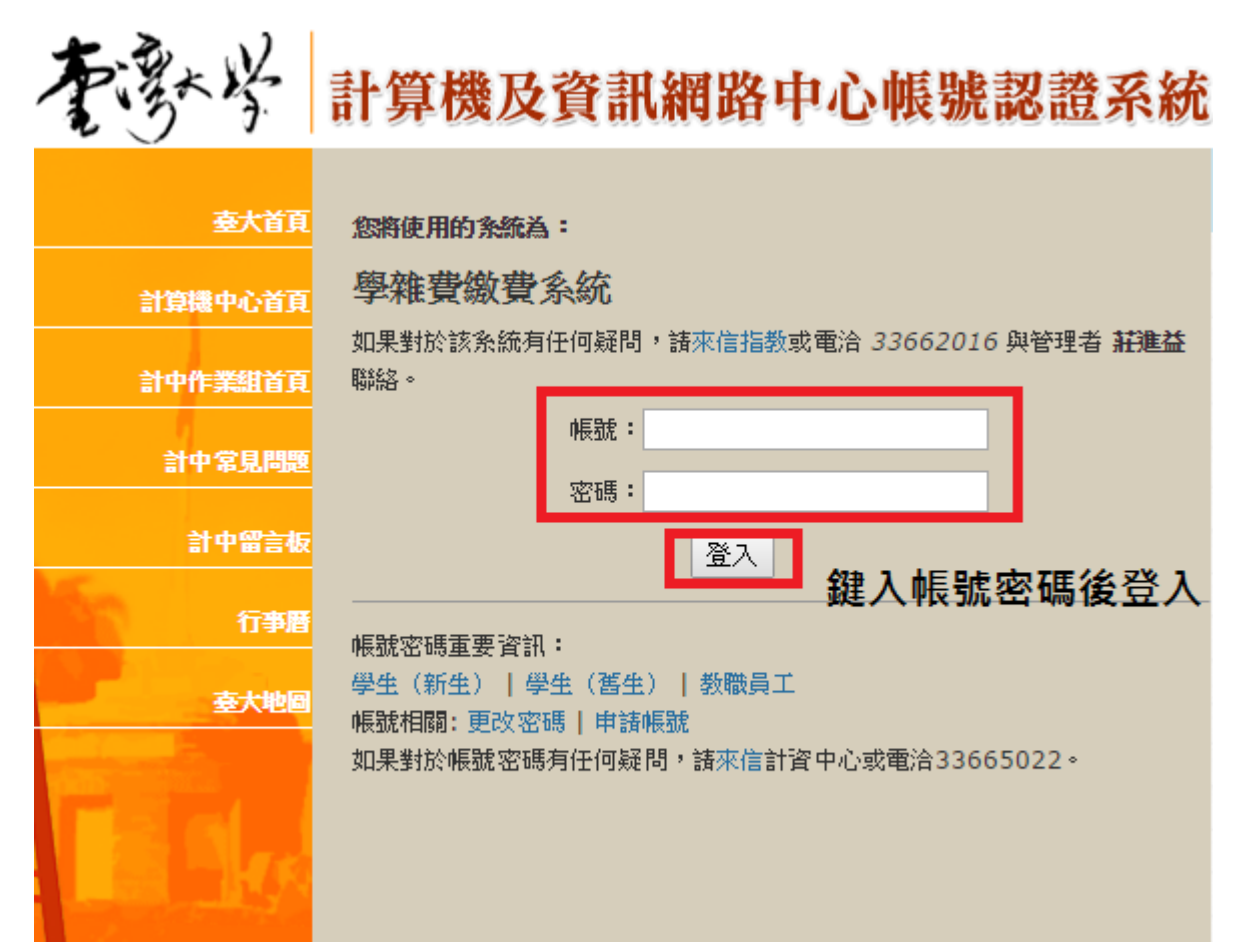

2

### 方式一:自臺灣大學學雜費繳費單列印網頁進入 Step1-3:確認姓名、金額是否正確→點選「銀行服務」

| <ul> <li>離費</li> <li>6 信保費</li> <li>6 常費</li> <li>6 外保費</li> <li>6 外保費</li> <li>6 常音</li> <li>6 部音</li> <li>7 部費</li> <li>7 部費</li> <li>7 部費</li> <li>7 部費</li> <li>7 部費</li> <li>7 部費</li> <li>7 部費</li> <li>7 部費</li> <li>7 部費</li> <li>7 部費</li> <li>7 部費</li> <li>7 部費</li> <li>7 部費</li> <li>7 部費</li> <li>7 部</li> <li>7 部</li> <li>7 部</li> <li>7 部</li> <li>7 部</li> <li>7 部</li> <li>7 部</li> <li>7 部</li> <li>7 部</li> <li>7 部</li> <li>7 部</li> <li>7 部</li> <li>7 部</li> <li>7 部</li> <li>7 部</li> <li>7 部</li> <li>7 部</li> <li>7 部</li> <li>7 部</li> <li>7 部</li> <li>7 部</li> <li>7 部</li> <li>7 部</li> <li>8 部</li> <li>9 部</li> <li>9 部</li> <li>9 部</li> <li>9 部</li> <li>9 部</li> <li>9 部</li> <li>9 部</li> <li>9 部</li> <li>9 部</li> <li>9 部</li> <li>9 部</li> <li>9 1 1 1 1 1 1 1 1 1 1 1 1 1 1 1 1 1 1 1</li></ul> | 学員                |   | 電腦網路費 | 0   |
|----------------------------------------------------------------------------------------------------|-------------------|---|-------|-----|
| 富費     0     外保費     0       書宿     0     語言實習費     0       受保     0     英檢費     0       體檢費     0     學分費     0                                                                                                    | 雜費                | 0 | 僑保費   | 0   |
| 書宿       0       語言質習費       0         安保       0       英檢費       0         遭檢費       0       學分費       0            合計:                                                                                                    | 宿費                | 0 | 外保費   | 0   |
|                                                                                                    | 暑宿                | 0 | 語言實習費 | 0   |
| 豊檢費 0 學分費 0 合計:                                                                                                    | 安保                | 0 | 英檢費   | 0   |
| 合計:<br>已 <u>織金額</u> :0                                                                                                    | 體檢費               | 0 | 學分費   | 0   |
|                                                                                                    | 已繳金額:0<br>繳費情形:未繳 |   |       | 台計: |

### 方式一:自臺灣大學學雜費繳費單列印網頁進入 Step1-4:點選「連線到銀行」→進入中國信託繳費平台

|      |                                                                 | 銀行服務                       |                                |                          |       |      |
|------|-----------------------------------------------------------------|----------------------------|--------------------------------|--------------------------|-------|------|
|      |                                                                 |                            |                                | 回上一頁                     |       |      |
|      | 可連線本校學雜費代收銀行:中國信託銀行<br>銀行即時銷帳情形;因中國信託學雜費查請<br>一律由學校繳費網頁認證後方可連線。 | f,提供線上繳費<br>1入口不用經過記       | 氰信用卡、web ATM<br>認證即可查詢,為顧      | 4)、列印繳費證明及<br>1及同學隱私本校學生 |       |      |
|      |                                                                 | 連線到銀行                      |                                |                          |       |      |
|      |                                                                 | Ŧ                          |                                |                          |       |      |
| 》功能區 | 条統首頁   查詢與繳交學費   繳費證明單查詢列印                                      | 學校提醒事項                     | 繳費問題集   登出                     | 1                        |       |      |
|      | <b>&gt;&gt;&gt; 學生繳費作業</b> 查詢與總                                 | 较學費                        |                                |                          |       |      |
|      | 學校代號: 882430(                                                   |                            | 學校名                            | 稱: 大學                    |       |      |
|      | 學 號: 971341                                                     |                            | 學生姓                            | 名: 陳*X                   |       |      |
|      | 請點選 學制 學年別 具實等                                                  | 料 繳費車號                     | 繳款帳號                           | 繳費軍名稱                    | 應繳金郡  | 繳費記錄 |
|      | ● 大學 101 2                                                      | 0000971341                 | 9810300009713419               | 大學 101(二) 註冊費收款行<br>留存單  | 190   | 未繳款  |
|      | ◎ 「大學 101 1                                                     | 0000971341                 | 9527800009713415               | 人學101(一)學分費收款行<br>留存單    | 8,316 | 繳款完成 |
|      | ⑤ 环學 101 1                                                      | 0000971341                 | 9810300009713419               | 大學 101(一) 註冊費收款行<br>留存單  | 190   | 繳款完成 |
|      | 請選擇以下繳款方式,以進行線.<br>◎ 以信用卡繳款                                     | 列印繳款單上繳款                   | 列印繳款單背面                        | 查詢繳款單/繳費記錄               | 列印繳   | 費證明單 |
|      | 2 □ 以最好報告報款,需具備<br>○ 以最月金融卡繳款,需具備<br>○ 以最月金融卡繳款,需具備<br>3        | WebATM讀卡機(僅<br>WebATM讀卡機(使 | 支援 IE 瀏覽器線上繳費<br>用非 IE 瀏覽器繳納各項 | 8)<br>9費用者,需輸入繳款帳號及金     | 額後進行  | う繳款) |

# 方式二:自i繳費平台以銀聯卡繳費

#### 網址:<u>https://www.27608818.com/</u>

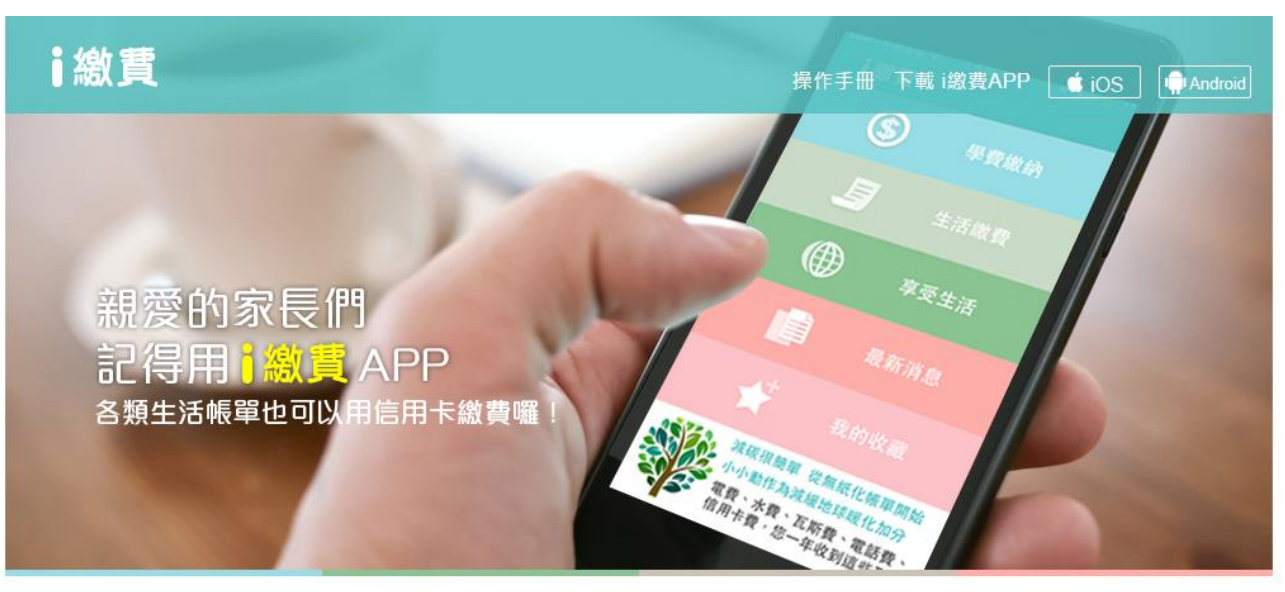

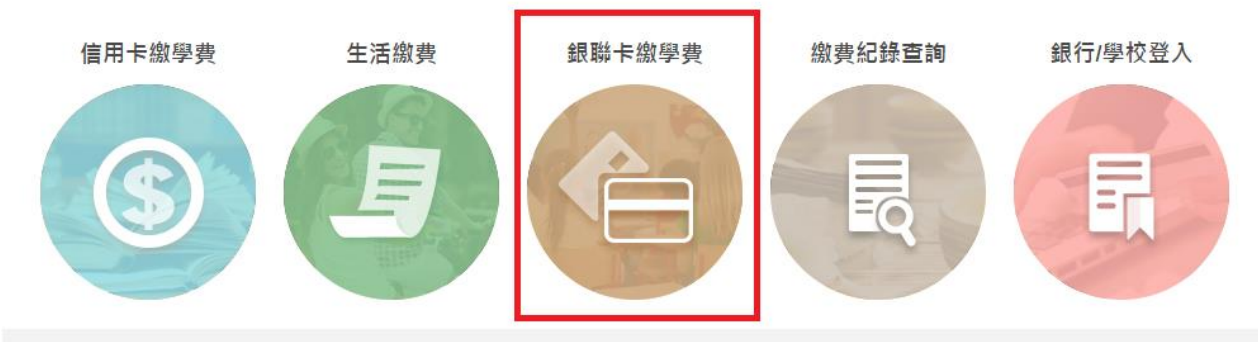

# 無論是用方式一:從臺大列印 繳費單網頁登入進入;

# 或方式二:從i繳費平台進入,

# 以下各步驟操作畫面皆相同。

### Step 2 : 跳轉至『i繳費平台 銀聯卡繳費 (簡體字))』

○ [總書【銀聯線學典輕鬆方便超EASY]
 ▲ ● ○ ● ○ ● ※ 総頁(P) ◆ 安全性(S) ◆ 工具(O) ● ② ● ※
 (4) 上使用银联卡需安装中国银联发行之网银安全控件,以免无法完成缴费。请前往以下连结下载及安装安全控件.
 1
 (4) 上(P) 和 ①
 (5) 上(P) 和 ②
 (7) ①

(首次需安裝相安控) 📨 帮助中心 - 银联持卡人服务网站:热... 2 2、如何安装控件? 苹果系统控件安装 - Liunx系统控件安装 ▶ 银联钱包 银联安全控件现支持Windows 32位平台、64位平台和MAC操作系统下多种浏览器的使用,对于不同操作系统下控件的安 装,我们作了详细的截图说明: ▶ 热点问题 安装步骤 操作系统 对应的浏览器 下载 32位浏览器点此 下载 点击查看 Windows (IE系列浏览器) IE6、IE7、IE8、IE9、IE10、IE11 64位浏览器点此 下载 <u>点击查看</u> 点此下载 Windows (非IE内核浏览器)Firefox、Chrome、Safari 32位浏览器点此 下载 <u>点击查看</u> Windows (多内核浏览器)360极速、遨游3、QQ、搜狗

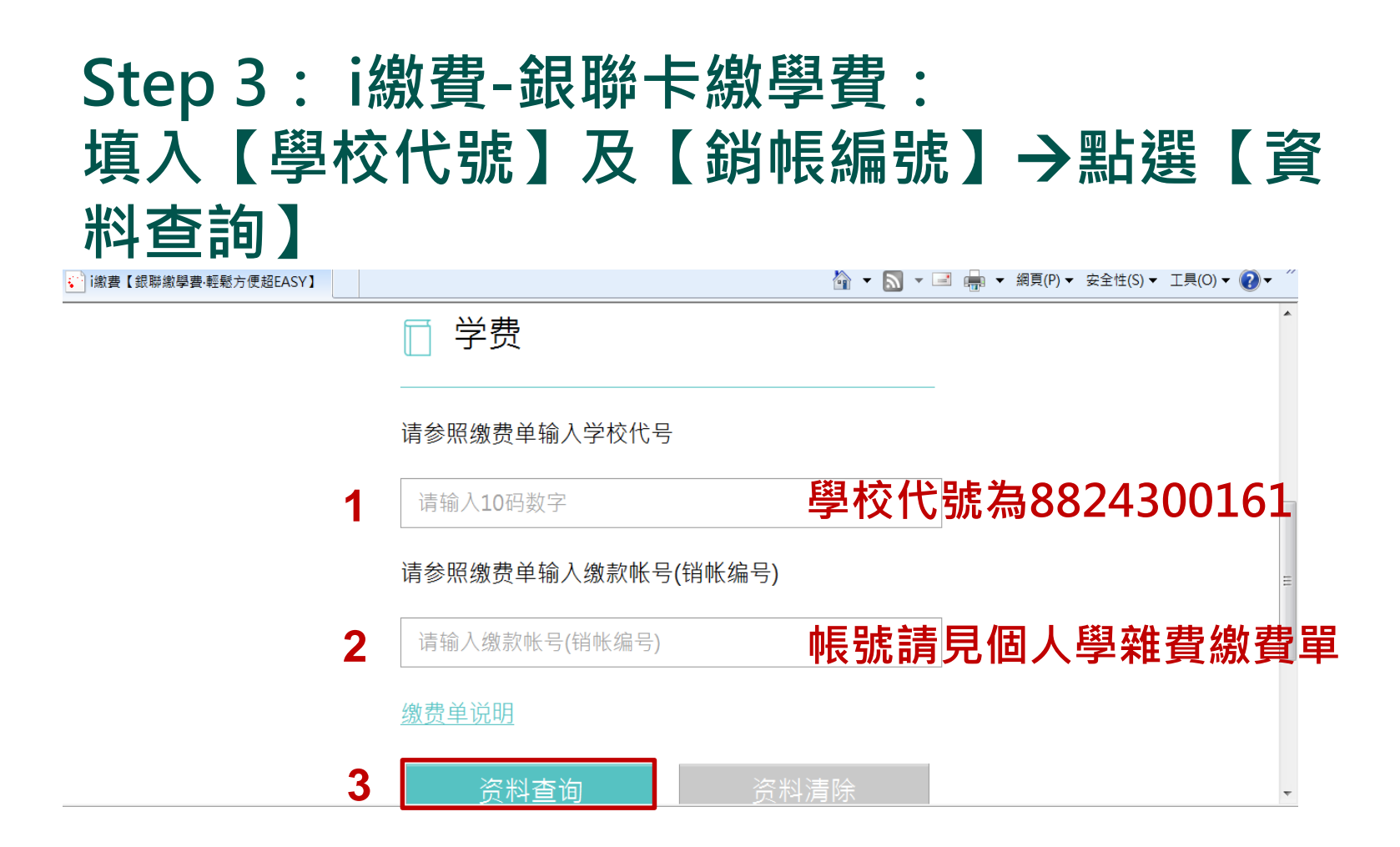

### Step 4 : i繳費-銀聯卡繳學費 : 系統自動帶出繳款資料→點選【確定繳費】

| □ 字费                       | 查询结果 |
|----------------------------|------|
| 学校名称:                      |      |
| 学校代号:                      |      |
| 缴款帐号: 9810300009682159     |      |
| 缴费单金额: 新台币190 元整           |      |
| 手续费金额: 新台币3 元整             |      |
| 共计刷卡金额: 新台币193 元整          |      |
| 手续费率: 1.5 %                |      |
| 优惠期间 2016年1月1日~2016年12月31日 | 免手续费 |
| 确定缴费    回上一                | 一页   |

# Step 5: 輸【銀聯卡卡號】

| Unicen Pay<br>Editat<br>Online Payment           | 首頁   幫助中心   English → 24      | 小時窖服熱線 95516 |
|--------------------------------------------------|-------------------------------|--------------|
| 訂單金額: <b>193.00</b> TWD 訂單編號: 882430001960202300 | ) 商戶名稱: chinapay tuition test | 訂單詳猜[+]      |
| 📢 周六10点起农行信用卡98瑊10,298瑊30!                       |                               |              |
| 级 <b>黎卡支付</b> 纲级支付                               |                               |              |
| 直接付款                                             | 登錄付款                          |              |
| 1. 輸入卡號 🍑 2. 輸入驗證信息 🍑 3. 完成支付                    | 用戶名:手機就動箱自定義用戶名               | 快速註冊         |
| 1 6221 5588 1234 0000 ×                          | 密 碼: 话點擊安裝拉件                  | 忘記密碼?        |
| 2 下壹步                                            | 登錄付款                          |              |

#### Step 6:銀聯在線支付: 點選【有效日期】→輸入【卡背面末三位數】→系統自 動帶入【銀聯預留手機號】→點選短信驗證碼【免費獲 取】

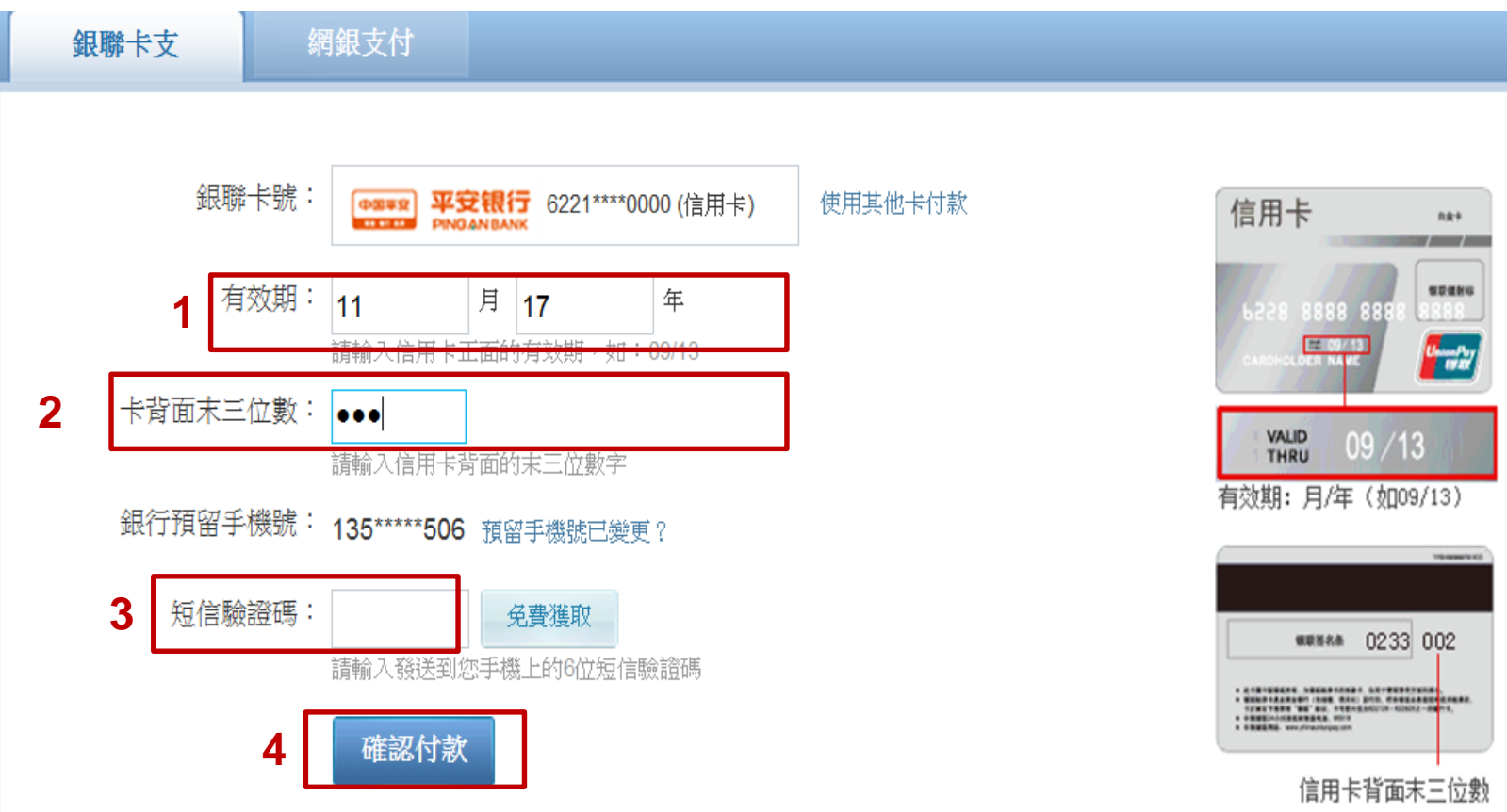

### Step 7: i繳費-銀聯卡繳學費: 系統自動帶入畫面顯示【授權成功】

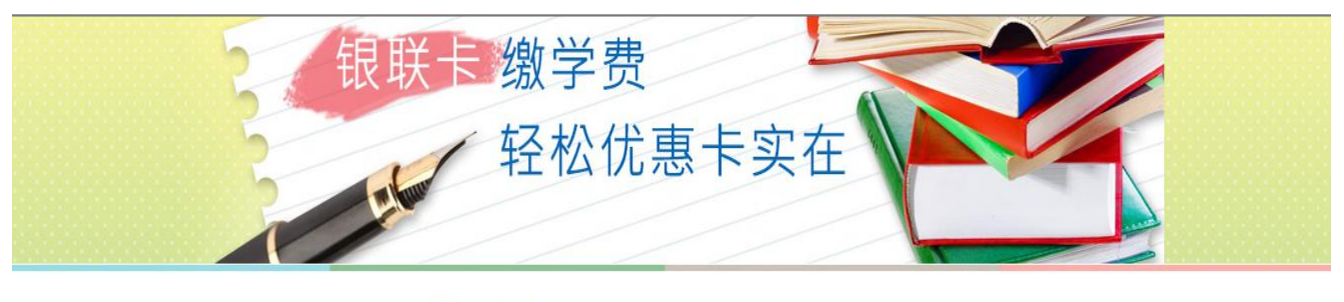

| □ 学费               | 缴纳结果 |
|--------------------|------|
| 缴款账号:981030000( 19 |      |
| 缴款金额:新台币193元整      |      |
| 状态: 授權成功           |      |

建议浏览器版本:IE8或Firefox18或Chrome26以上,解析度1024x768 ©中国信托版权所有

### Step 8: 中國信託學雜費代收平台: 經過一小時後,查詢畫面顯示【授權成功】

#### 於 功能區 🔰 糸統首頁 | 查詢與繳交學費 | 繳費證明單查詢列印 | 學校提醒事項 | 繳費問題集 | 登出 |

中國信託銀行 CTBC BANK

| 》學  | 生繳費作                  | 業查     | 詢與繳交 | 學費         |      |              |    |                         |       |      |
|-----|-----------------------|--------|------|------------|------|--------------|----|-------------------------|-------|------|
| 孽   | 學校代號: 882430 學校名稱: 沃學 |        |      |            |      |              |    |                         |       |      |
| 學   | 號:(                   | 962201 |      | 學生姓名: 黃*X  |      |              |    |                         |       |      |
| 請點選 | 學制                    | 學年別    | 真實學期 | 繳費單號       |      | 繳款帳號         |    | 繳費單名稱                   | 應繳金額  | 繳費記錄 |
| ۲   | 大學                    | 101    | 2    | 0000962201 | 9810 | 300009622016 |    | 大學 101(二) 註冊費收款行<br>留存單 | 190   | 授權成功 |
|     | 汏學                    | 101    | 1    | 0000962201 | 9527 | 800009622012 | ,  | 大學 101(一) 學分費收款行<br>留存單 | 4,524 | 未繳款  |
|     | 沃學                    | 101    | 1    | 0000962201 | 9810 | 300009622016 | ;  | 大學 101(一) 註冊費收款行<br>留存單 | 190   | 未繳款  |
|     |                       |        |      | 列印繳款單      | 1    | 列印繳款單費       | 背面 | 查詢繳款單/繳費記錄              | 列印繳費  | 費證明單 |

請選擇以下繳款方式,以進行線上繳款

◎ 以信用卡繳款

◎ 以銀聯卡繳款

◎ 以晶月金融卡繳款,需具備WebATM讀卡機(僅支援 IE 瀏覽器線上繳費)

◎ 以晶片金融卡繳款,需具備WebATM讀卡機(使用非 IE 瀏覽器繳納各項費用者,需輸入繳款帳號及金額後進行繳款)

### Step 9:中國信託學雜費代收平台: 查詢畫面顯示【繳款完成】

中國信託銀行 CTBC BANK

功能區 | 系統首頁 | 查詢與繳交學費 | 繳費證明單查詢列印 | 學校提醒事項 | 繳費問題集 | 登出 |

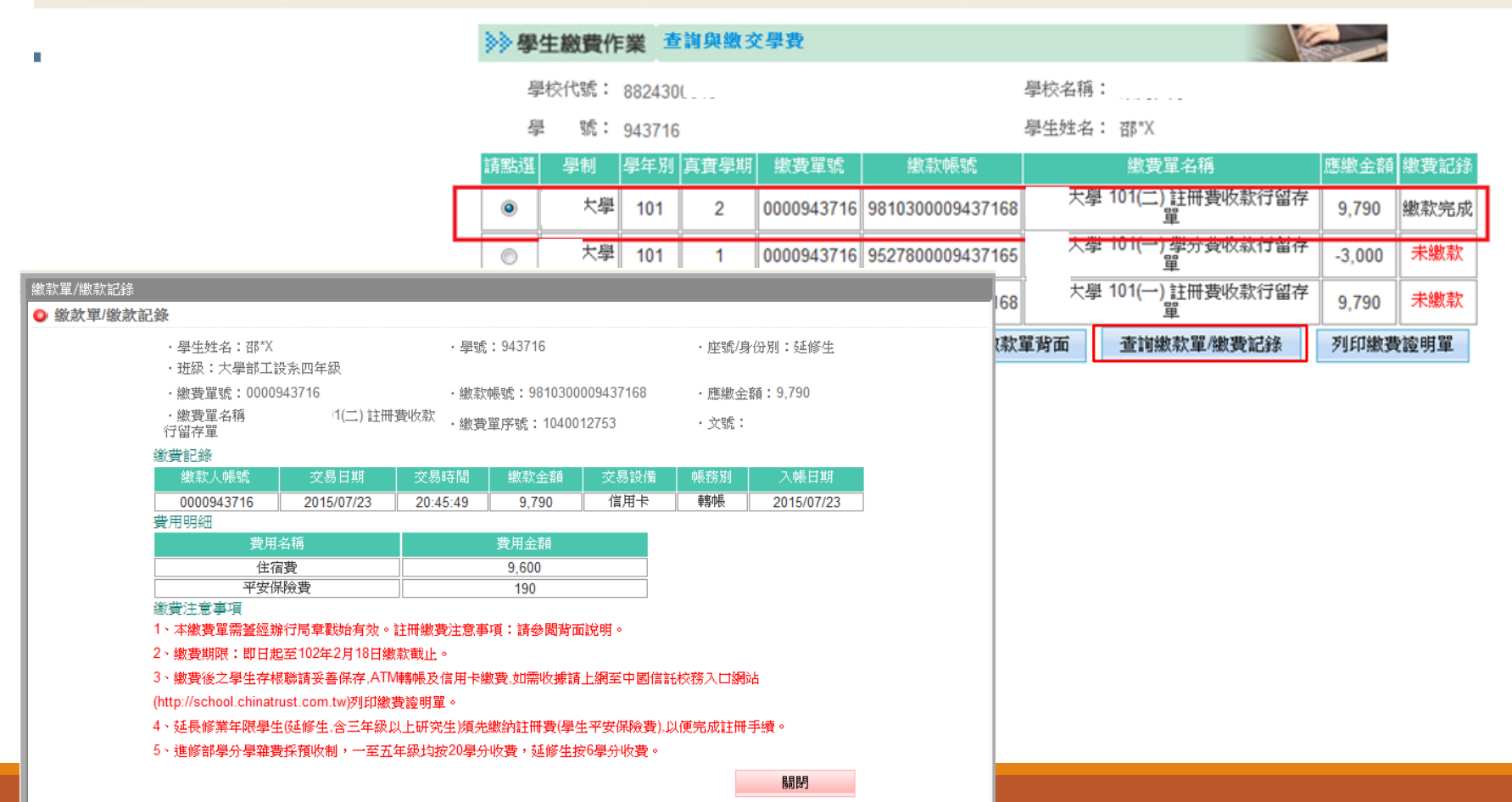

### Step 10: 次一個工作天至臺大學雜費繳費單列印網頁: 查詢畫面顯示【已銷帳】

| 条級: | 學號:<br>減免類別: | 姓名:   |     |
|-----|--------------|-------|-----|
| 學費  |              | 電腦網路費 | 0   |
| 雜費  | 0            | 僑保費   | 0   |
| 宿費  | 0            | 外保費   | 0   |
| 暑宿  | 0            | 語言實習費 | 0   |
| 安保  | 0            | 英檢費   | 0   |
| 體檢費 | 0            | 學分費   | 0   |
|     |              |       | 合計: |